### **QRD for Student-At-A-Glance**

- 1. Please visit <u>https://www.seattleschools.org/home</u>.
- Select (1) "Directory", then (2) "Departments and Services", then (3) "Community Partnerships", then (4) "Data Access for Partners", then (5) "ADR and Student-at-a-Glance", then (6) "Student Reports", and then "Access the dashboard". Alternatively, click <u>here</u>.

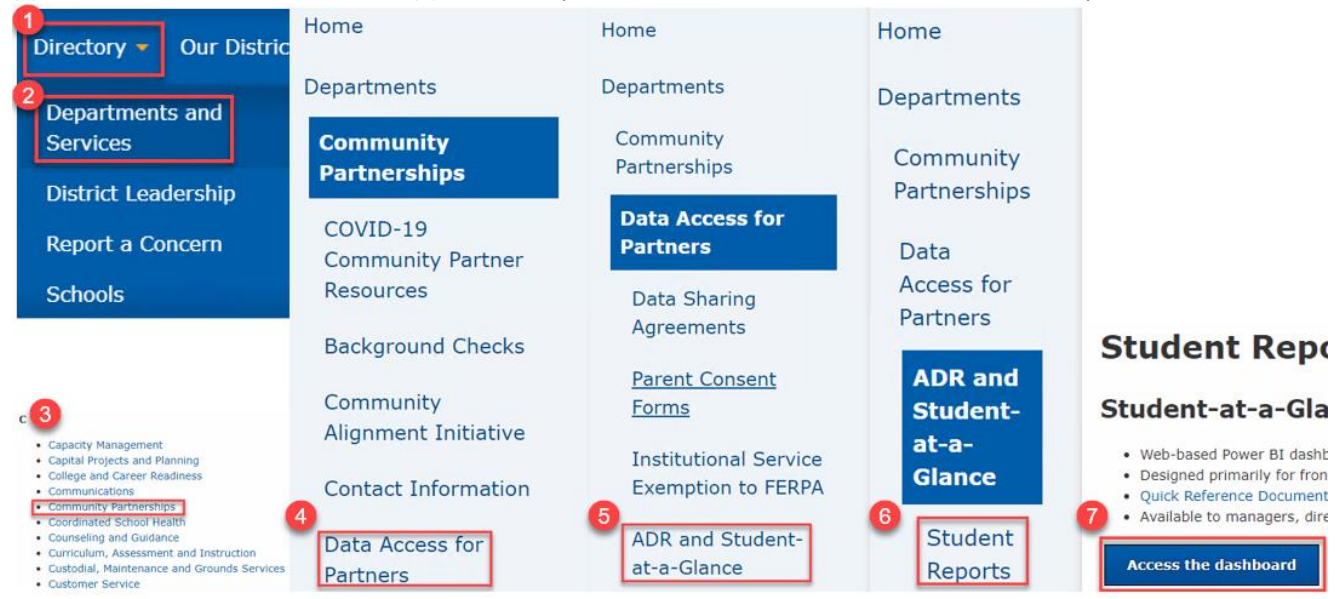

### **Overview & Notes**

# Student-At-A-Glance

#### General

- This dashboard contains detailed student information. To protect student rights and privacy and comply with Family education Rights and Privacy Act (FERPA), every person with access to the report must keep its contents confidential and secure. The following actions are required to help ensure student information remains protected:

- Restrict report access to only staff members with "legitimate educational interest".
- Avoid making electronic copies of the dashboard on your computer.
- Do not print the dashboard unless you can ensure it is kept in a secure location.
- Discard in a secure recycling location if printed. Do not simply place the report in the general recycling bin.
- Data is refreshed daily. Data reflects days when school is in session.
- Because teachers have 48 hours to finalize attendance, values shown here are subject to change.
- When applicable, you may choose multiple items in drop-down menus by holding Ctrl and clicking additional items.
- Due to COVID-19, 2019-20 and 2020-21 data may not be available.

### Student Summary

- Shows summary of student demographics, missing assignments, discipline, course schedule and marks, and attendance and punctuality.

### Attendance & Discipline

- Shows detail of student attendance, punctuality, and discipline

#### GPA & Courses

- Shows detail of student GPA, courses, and marks.

#### Standardized Assessments

- Shows detail of student standardized assessments: Smarter Balanced Assessment (SBA), Measures of Academic Progress (MAP), Fountas & Pinell (F&P), Washington Kindergarten Inventory of Skills (WaKIDS), and English Language Proficiency Assessment (ELPA).

#### **Course Detail**

- Shows detail of course assignments and assessments.

#### Student Detail

- Shows detail of student demographics and enrollment by year.

#### **My Students**

- Shows current summary information for individual students by attribute group.

Please contact businessintelligence@seattleschools.org with any questions or concerns.

## **Student Summary**

| 0        | Studen          | Name      | (ID)    | ~ 4     | 2020-2     | OSch<br>OGra<br>OGra<br>OGra | ide:<br>ide:<br>id Year:<br>ider: Male |            |          |         | © Ra<br>0 Sc<br>2 AJ<br>0 EL | ACE/Ethni<br>CFFEJ: N<br>AM: Not A<br>L Status: | <b>city:</b> Wh<br>Not Stude<br>African An<br>Not ELL | ite<br>nt of Color FFEJ<br>nerican Male | CHighly Capable:<br>Advanced Learni<br>SO4 Status: No 50<br>SpEd Status: Not | Not Highly Capa<br><b>ng:</b> Not Eligible<br>4 Plan<br>Special Educatio | able<br>e<br>on | a<br>Assi<br>201 | Missing<br>ignments | 2      |
|----------|-----------------|-----------|---------|---------|------------|------------------------------|----------------------------------------|------------|----------|---------|------------------------------|-------------------------------------------------|-------------------------------------------------------|-----------------------------------------|------------------------------------------------------------------------------|--------------------------------------------------------------------------|-----------------|------------------|---------------------|--------|
| 0        | Se              | mester 2  |         | 6       | Current Te | <b>OLiv</b><br>erm           | ing With:                              | Both Pare  | nts      |         | 😃 EL<br>🤒 Pr                 | L Served                                        | : Not Ser<br>e Lang:                                  | ved<br>English/English                  | Service Model: (r                                                            | n/a)                                                                     |                 | -                | Count               | 0      |
| Schedu   | е               |           |         |         | _          |                              |                                        |            |          |         |                              |                                                 | _                                                     | Course Mark                             | S                                                                            | 9                                                                        | Select all      | Grade            | ed Ung              | graded |
| Period . | Course (        | ode Sect  | ion     | C       | ourse Nam  | e                            |                                        | Credit     | Гуре     | Te      | acher Nam                    | ne M                                            | 🧐<br>Aark                                             | 🙆 Cou                                   | rse Title & Gradebook Item                                                   |                                                                          | Due Date        | Earned           | Possible            | Score  |
| 1 A      |                 | 3         |         |         |            |                              | Soci                                   | al Studies |          |         |                              |                                                 | С                                                     |                                         |                                                                              |                                                                          | •               | •••              | •                   |        |
| 2 A      |                 | 3         |         |         |            |                              | Phys                                   | sical Educ | ation    |         |                              |                                                 | A                                                     |                                         |                                                                              |                                                                          | 2/5/21          | 10.00            | 10                  | 100.0% |
| 3 A      |                 | 3         |         |         |            |                              | Mat                                    | h          |          |         |                              |                                                 | A                                                     |                                         |                                                                              |                                                                          | 2/12/21         | 5.00             | 10                  | 50.0%  |
| 4 A      |                 | 3         |         |         |            |                              | Engl                                   | ish/LA     |          |         |                              |                                                 | -                                                     |                                         |                                                                              |                                                                          |                 |                  |                     |        |
| 5 A      |                 | 4         |         |         |            |                              | Scie                                   | nce        |          |         |                              |                                                 | C+                                                    |                                         |                                                                              |                                                                          | 2/21/21         | 10.00            | 10                  | 100.0% |
| 6 A      |                 | 5         |         |         |            |                              | Wor                                    | ld Langua  | ge       |         |                              |                                                 | C+                                                    |                                         |                                                                              |                                                                          |                 |                  |                     |        |
| 10 A     |                 | 2         |         |         |            |                              | Elec                                   | tive (Unsp | ecified) |         |                              |                                                 | -                                                     |                                         |                                                                              |                                                                          | 3/5/21          | 25.00            | 25                  | 100.0% |
| 12 A     |                 | 21        | D       |         |            |                              | (Uni                                   | (nown)     |          |         |                              |                                                 | -                                                     |                                         |                                                                              |                                                                          | 3/7/21          | 58.00            | 58                  | 100.0% |
|          |                 |           |         |         |            |                              |                                        |            |          |         |                              |                                                 |                                                       |                                         |                                                                              |                                                                          |                 |                  |                     |        |
|          |                 |           |         |         |            |                              |                                        |            |          |         |                              |                                                 |                                                       |                                         |                                                                              |                                                                          | 2/5/21          | 1.00             | 2                   | 50.0%  |
|          |                 |           |         |         |            |                              |                                        |            |          |         |                              |                                                 |                                                       |                                         |                                                                              |                                                                          | 2/5/21          | 1.00             | 2                   | 50.0%  |
|          |                 |           |         |         |            |                              |                                        |            |          |         |                              |                                                 |                                                       |                                         |                                                                              |                                                                          | 2/9/21          | 1.00             | 2                   | 50.0%  |
| Being C  | n Time          | & In A    | ttenda  | nce     |            |                              |                                        |            |          |         | 💷 🔵 Excu                     | sed 🛑 Un                                        | excused                                               |                                         |                                                                              |                                                                          | 2/12/21         | 1.00             | 2                   | 50.0%  |
| <u>8</u> | <sup>00</sup> M | onday     | Tue     | sday    | Wedne      | esday                        | Thurs                                  | day        | Frid     | ay      | 🤒 Aver                       | age                                             |                                                       |                                         |                                                                              |                                                                          | 2/12/21         | 10.00            | 10                  | 100.0% |
| Year     | On Tim          | e In Attn | On Time | In Attn | On Time    | In Attn                      | On Time                                | In Attn    | On Time  | In Attn | On Time                      | In Attn                                         |                                                       |                                         |                                                                              |                                                                          | 2/5/24          | 5.00             | -                   | 400.00 |
| 202      | 1 -             | -         |         |         |            |                              |                                        |            |          |         |                              |                                                 |                                                       |                                         |                                                                              |                                                                          | 2/5/21          | 5.00             | 5                   | 100.0% |
| 2        | 5               |           |         |         |            |                              |                                        |            | 100%     | 100%    | 100%                         | 100%                                            |                                                       |                                         |                                                                              |                                                                          | 2/7/21          | 5.00             | 10                  | 50.0%  |
| Februar  | /               | 1000/     | 40000   | 1000/   | 1000/      | 1000/                        | 1000                                   | 1000/      | 1000/    | 4000/   | 4000/                        | 4000/                                           |                                                       |                                         |                                                                              |                                                                          | 2/7/21          | 10.00            | 10                  | 100.0% |
|          | B 100%          | 100%      | 100%    | 100%    | 100%       | 100%                         | 100%                                   | 100%       | 100%     | 100%    | 100%                         | 100%                                            |                                                       |                                         |                                                                              |                                                                          | 2/7/21          | 10.00            | 10                  | 100.0% |
| 2        | 2 100%          | 100%      | 100%    | 100%    | 100%       | 100%                         | 100%                                   | 100%       | 100%     | 100%    | 100%                         | 100%                                            |                                                       |                                         |                                                                              |                                                                          | 2/7/21          | 10.00            | 10                  | 100.0% |
| Marc     | 1 100%          | 100%      | 100%    | 100%    | 100%       | 100%                         | 100%                                   | 100%       | 100%     | 100%    | 100%                         | 100%                                            |                                                       |                                         |                                                                              |                                                                          | 2/9/21          | 0.00             | 5                   | 0.0%   |
|          |                 |           | 10070   | 10070   | 10010      | 10013                        | 10070                                  | 10070      |          | 10070   |                              |                                                 |                                                       |                                         |                                                                              |                                                                          | 2/12/21         | 5.00             | 10                  | 50.0%  |
|          |                 |           |         |         |            |                              |                                        |            |          |         |                              |                                                 |                                                       |                                         |                                                                              |                                                                          | 2/12/21         | 15.00            | 15                  | 100.0% |
|          |                 |           |         |         |            |                              |                                        |            |          |         |                              |                                                 |                                                       |                                         |                                                                              |                                                                          | 2/23/21         | 5.00             | 5                   | 100.0% |

O not print the dashboard unless you can ensure it is kept in a secure location. Discard in a secure recycling location if printed. Do not simply place the report in the general recycling bin.

| #    | Filter / Field      | Detail                                                                                                    |
|------|---------------------|----------------------------------------------------------------------------------------------------|
| Gen  | eral                |                                                                                                    |
| 1    | Student Name (ID)   | Student name and ID. Please click the down arrow to search by either.                                       |
| 2    | Term                | By default, set to current term. Deselect "Current Term" to select others.                                  |
| 3    | Current Term        | By default, selected to only display information for current term. Disappears if non-current term selected. |
| 4    | Academic Year       | Current academic year.                                                                                      |
| 5    | School              | Current school.                                                                                             |
| 6    | Grade               | Current grade.                                                                                              |
| 7    | Grad Year           | If applicable, projected graduation year.                                                                   |
| 8    | Gender              | Current gender.                                                                                             |
| 9    | Living With         | Current individual(s) with whom student lives.                                                              |
| 10   | Race/Ethnicity      | Current race and/or ethnicity.                                                                              |
| 11   | SoC FFEJ            | Current student of color furthest from educational justice status.                                          |
| 12   | AAM                 | Current African American Male status.                                                                       |
| 13   | ELL Status          | Current ELL status. If applicable, provides detail about eligibility or served status                       |
| 14   | ELL Served          | Current ELL Served Status. Indicates served status regardless of eligibility.                               |
| 15   | Prim/Home Language  | Current primary and home languages.                                                                         |
| 16   | Highly Capable      | Current highly capable status.                                                                              |
| 17   | Advanced Learning   | Current advanced learning status.                                                                           |
| 18   | 504 Status          | Current 504 status.                                                                                         |
| 19   | SpEd Status         | Current special education status.                                                                           |
| 20   | Service Model       | If applicable, current service model.                                                                       |
| 21   | Missing Assignments | Count of missing assignments for selected term.                                                             |
| 22   | Discipline Count    | Count of discipline incidents for selected term.                                                            |
| Sche | dule                |                                                                                                    |
| 23   | Period              | Course period (part I).                                                                                     |
| 24   |                     | Course period (part II).                                                                                    |
| 25   | Course Code         | Course code.                                                                                                |
| 26   | Section             | Course section.                                                                                             |
| 27   | Course Name         | Course name.                                                                                                |
| 28   | Credit Type         | Credit type.                                                                                                |
| 29   | Teacher Name        | Primary course teacher name.                                                                                |
| 30   | Mark                | Course mark.                                                                                                |

| Bein | g On Time & In Attendance |                                                                                                    |
|------|---------------------------|----------------------------------------------------------------------------------------------------|
| 31   | Excused/Unexcused         | Legend to explain color coding. Only relevant will values show. Purple if excused. Orange if unexcused.  |
| 32   | Year                      | Academic year, month, and first date of week.                                                            |
| 33   | Day of Week               | Day of week.                                                                                             |
| 34   | On Time                   | Percentage of academic day to which student arrived on time (hover for course detail). Purple if absence |
|      |                           | excused. Orange if absence unexcused.                                                                    |
| 35   | In Attn (Attendance)      | Percentage of academic day for which student was present (hover for course detail). Purple if tardiness  |
|      |                           | excused. Orange if tardiness unexcused.                                                                  |
| 36   | Average                   | Weekly averages for punctuality and attendance (hover for course detail).                                |
| Cour | se Marks                  |                                                                                                    |
| 37   | Graded/Ungraded Filter    | By default, set to "Graded". May also "Select All" or select "Ungraded".                                 |
| 38   | Course Title & Gradebook  | Ordered by period: course title and gradebook item.                                                      |
|      | Item                      |                                                                                                    |
| 39   | Due Date                  | Assignment due date.                                                                                     |
| 40   | Earned                    | If assignment graded, points earned. If assignment ungraded, blank.                                      |
| 41   | Possible                  | Points possible for assignment.                                                                          |
| 42   | Score                     | Points earned divided by points possible for assignment. If assignment ungraded, blank.                  |
| 43   | Security Note             | Appears on each tab as a reminder. Data is sensitive. Please handle accordingly.                         |
| 44   | Produced by:              | Your name will appear here.                                                                              |

# Attendance Course Detail Tool Tip (appears on hover)

| 03/11/2019     | 2 85.7%         | 3 14.3%   | . 🥝 83     | 3.3% 🗧         | 16.7%           | 6                                                                                                    | 1                                                                                                    | 7 1               | <mark>8</mark> 60 |
|----------------|-----------------|-----------|------------|----------------|-----------------|----------------------------------------------------------------------------------------------------|----------------------------------------------------------------------------------------------------|-------------------|-------------------|
|                | Attendance Rate | Absence R | ate Punctu | uality Rate Ta | ardiness Rate   |                                                                                                    | <b>Tardies</b>                                                                                                    | Absences          | Minutes Missed    |
| 9              | Course          | 10        | Start Time | 11 End Time    | 2 13<br>Minutes | On Time                                                                                                    | In Attn                                                                                                    | 15 Detail         |                   |
| 03/11/2019     |                 |           |            |                |                 |                                                                                                    |                                                                                                    |                   |                   |
| ADVISORY/HOME  | EROOM MS        |           | 8:55 AM    | 9:20 AM        | 25              | <ul> <li>Image: A second second s</li></ul> | <ul> <li>Image: A second second s</li></ul> | Present: Atten    | ded               |
| SENIOR BAND    |                 |           | 9:20 AM    | 10:20 AM       | 60              | <ul> <li>Image: A second second s</li></ul> | <ul> <li></li> </ul>                                                                                                    | Present: Atten    | ded               |
| LANGUAGE ARTS  | 8B              |           | 10:20 AM   | 11:20 AM       | 60              | <ul> <li>Image: A second second s</li></ul> | <ul> <li>Image: A second second s</li></ul> | Present: Atten    | ded               |
| MATHEMATICS 8  | В               |           | 11:20 AM   | 12:20 PM       | 60              | <ul> <li>Image: A second second s</li></ul> | <ul> <li>Image: A second second s</li></ul> | Present: Atten    | ded               |
| SPANISH 1B     |                 |           | 12:50 PM   | 1:50 PM        | 60              | <ul> <li>Image: A second second s</li></ul> | <ul> <li></li> </ul>                                                                                                    | Present: Atten    | ded               |
| GENERAL SCIENC | CE 2B           |           | 1:50 PM    | 2:50 PM        | 60              | ×                                                                                                    | × -                                                                                                    | Late: Excused Lef | t Early           |
| US HISTORY 8B  |                 |           | 2:50 PM    | 3:50 PM        | 60              |                                                                                                    | ×                                                                                                    | Absent: Excused A | bsence            |

| #   | Filter / Field   | Detail                                                                                                    |
|-----|------------------|----------------------------------------------------------------------------------------------------|
| Gen | eral             |                                                                                                    |
| 1   | Date             | Date.                                                                                                    |
| 2   | Attendance Rate  | Class meetings of day attended divided by total number of class meetings for day.                                 |
| 3   | Absence Rate     | Class meetings of day absent divided by total number of class meetings for day.                                   |
| 4   | Punctuality Rate | Class meetings of day on time divided by total number of class meetings for day.                                  |
| 5   | Tardiness Rate   | Class meetings of day late divided by total number of class meetings for day.                                     |
| 6   | Tardies          | Count of tardies for day.                                                                                         |
| 7   | Absences         | Count of absences for day.                                                                                        |
| 8   | Minutes Missed   | Total number of minutes missed due to absences. Appears as "N/A" if no absences.                                  |
| 9   | Course           | Course name.                                                                                                    |
| 10  | Start Time       | Start time of course.                                                                                             |
| 11  | End Time         | End time of course.                                                                                               |
| 12  | Minutes          | Minutes of course. Minutes are red if student was absent.                                                         |
| 13  | On Time          | Check if student was on time. X is if student was late. Blank if student was absent. Purple if tardiness excused. |
|     |                  | Orange if tardiness unexcused.                                                                                    |
| 14  | In Attn          | Check if student was in attendance. X is if student was absent. Purple if absence excused. Orange if absence      |
|     |                  | unexcused.                                                                                                    |
| 15  | Detail           | Detail about attendance/tardiness.                                                                                |

## Attendance & Discipline

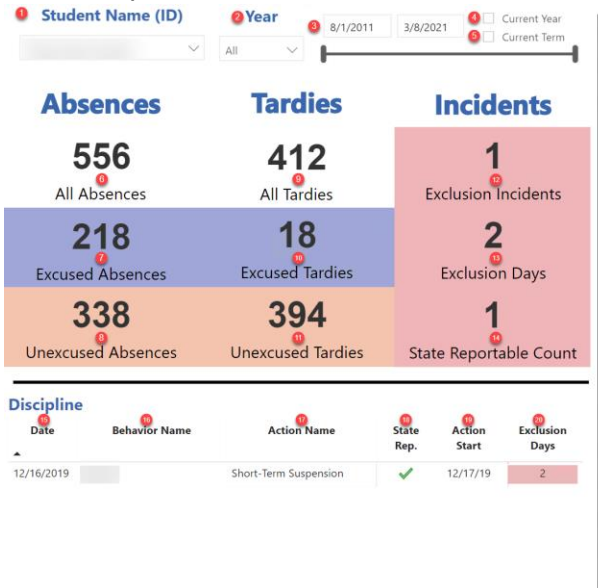

|   | 22        | Mon       | day     | Tues    | day     | Wedn    | osdav   | Thurs   | day     | Frid    | av       | (2) Areas | 906     |
|---|-----------|-----------|---------|---------|---------|---------|---------|---------|---------|---------|----------|-----------|---------|
|   | Vear      | On Time   | In Attn | On Time | In Attn | On Time | In Attn | On Time | In Attn | On Time | In Attn  | On Time   | In Attn |
| • | icui      | 011 11110 | 8       | on mine | in Atta | on mine | in Auto | on mine | in Atta | on mine | in Actin | on mine   | in Asa  |
|   | 2013      | -         | -       |         |         |         |         |         |         |         |          |           |         |
| - | September |           |         |         |         |         |         |         |         |         |          |           |         |
|   | 2         |           |         |         |         | 100%    | 100%    | 100%    | 100%    | 100%    | 100%     | 100%      | 100%    |
|   | 9         | 100%      | 100%    | 100%    | 100%    | 100%    | 100%    | 100%    | 100%    | 100%    | 100%     | 100%      | 100%    |
|   | 16        | 100%      | 100%    | 100%    | 100%    | 100%    | 100%    | 50%     | 100%    | 50%     | 100%     | 80%       | 100%    |
|   | 23        | 100%      | 100%    | 50%     | 100%    | 50%     | 100%    | 50%     | 100%    |         | 0%       | 70%       | 80%     |
|   | 30        | 100%      | 100%    | 100%    | 100%    | 100%    | 100%    | 100%    | 100%    | 100%    | 100%     | 100%      | 100%    |
|   | October   |           |         |         |         |         |         |         |         |         |          |           |         |
|   | 7         | 100%      | 100%    | 100%    | 100%    | 100%    | 100%    | 100%    | 100%    |         |          | 100%      | 100%    |
|   | 14        | 100%      | 100%    | 100%    | 100%    | 100%    | 100%    | 50%     | 100%    | 100%    | 100%     | 90%       | 100%    |
|   | 21        |           | 0%      |         | 0%      |         | 0%      |         | 0%      |         | 0%       |           | 0%      |
|   | 28        | 100%      | 100%    | 100%    | 100%    | 100%    | 100%    | 50%     | 100%    | 100%    | 100%     | 90%       | 100%    |
| 3 | November  |           |         |         |         |         |         |         |         |         |          |           |         |
|   | 4         | 100%      | 100%    | 100%    | 100%    | 100%    | 100%    | 100%    | 100%    | 100%    | 100%     | 100%      | 100%    |
|   | 11        |           |         | 50%     | 100%    | 100%    | 100%    | 100%    | 100%    | 100%    | 100%     | 88%       | 100%    |
|   | 18        | 50%       | 100%    | 100%    | 100%    | 100%    | 100%    | 100%    | 100%    | 50%     | 100%     | 80%       | 100%    |
|   | December  |           |         |         |         |         |         |         |         |         |          |           |         |
|   | 2         | 100%      | 100%    | 100%    | 100%    | 100%    | 100%    | 100%    | 100%    | 100%    | 100%     | 100%      | 100%    |
|   | 9         | 100%      | 100%    | 50%     | 100%    | 100%    | 100%    | 50%     | 100%    | 50%     | 100%     | 70%       | 100%    |
|   | 16        | 100%      | 100%    | 100%    | 100%    | 100%    | 100%    | 100%    | 100%    | 50%     | 100%     | 90%       | 100%    |
|   | 2014      |           |         |         |         |         |         |         |         |         |          |           |         |
|   | January   |           |         |         |         |         |         |         |         |         |          |           |         |
|   | 6         | 100%      | 100%    | 100%    | 100%    |         | 0%      | 100%    | 100%    | 100%    | 100%     | 100%      | 80%     |
|   | 13        | 100%      | 100%    | 100%    | 100%    | 50%     | 100%    | 100%    | 100%    | 100%    | 100%     | 90%       | 100%    |
|   | 20        |           |         | 50%     | 100%    | 100%    | 100%    | 100%    | 100%    | 100%    | 100%     | 88%       | 100%    |
|   | 27        | 100%      | 100%    | 100%    | 100%    | 100%    | 100%    | 100%    | 100%    |         |          | 100%      | 100%    |
|   | February  |           |         |         |         |         |         |         |         |         |          |           |         |
|   | 3         | 50%       | 100%    | 50%     | 100%    | 100%    | 100%    | 100%    | 100%    |         | 0%       | 80%       | 80%     |
|   | 10        | 100%      | 100%    | 50%     | 100%    | 100%    | 100%    | 100%    | 100%    | 100%    | 100%     | 90%       | 100%    |
|   | 24        | 100%      | 100%    | 100%    | 100%    | 100%    | 100%    | 100%    | 100%    | 100%    | 100%     | 100%      | 100%    |
|   | March     | 10010     | 10070   | 10010   | 10070   | 10070   | 10010   | 10010   | 10010   | 10070   | 10010    | 10070     | 10070   |
|   | 3         | 100%      | 100%    | 100%    | 100%    | 100%    | 100%    | 100%    | 100%    | 100%    | 100%     | 100%      | 100%    |
|   | 10        | 50%       | 100%    | 100%    | 100%    | 100%    | 100%    | 100%    | 100%    | 100%    | 100%     | 90%       | 100%    |
|   | 17        | 5010      | 055     | 10070   | 0%      | 100%    | 100%    |         | (19%    |         | 0%       | 100%      | 20%     |
|   | 24        | 100%      | 100%    | 100%    | 100%    | 50%     | 100%    | 100%    | 100%    | 100%    | 100%     | 90%       | 100%    |
|   | 24        | 100%      | 100%    | 50%     | 100%    | 100%    | 100%    | 100%    | 100%    | 100%    | 100%     | 0.0%      | 100%    |
|   | An-11     | 10070     | 10070   | 5010    | 10070   | 10070   | 100.00  | 10070   | 10070   | 10070   | 10070    | 3070      | 100 /6  |
|   | April     | 100%      | 100%    | 100%    | 100%    | 100%    | 1009/   | 100%    | 100%    | 1009/   | 100%     | 100%      | 100%    |
|   | 21        | 100%      | 100%    | 100%    | 100%    | 5.00%   | 100%    | 100%    | 100%    | F.00%   | 100%     | 700%      | 100%    |
|   | 21        | 100%      | 100%    | 100%    | 100%    | 100%    | 100%    | 100%    | 100%    | 100%    | 100%     | 100%      | 100%    |
|   | 28        | 100%      | 100%    | 100%    | 100%    | 100%    | 100%    | 100%    | 100%    | 100%    | 100%     | 100%      | 100%    |

<sup>2</sup>Do not print the dashboard unless you can ensure it is kept in a secure location. Discard in a secure recycling location if printed. Do not simply place the report in the general recycling bin.

| #     | Field                     | Detail                                                                                                    |
|-------|---------------------------|----------------------------------------------------------------------------------------------------|
| Gen   | eral                      |                                                                                                    |
| 1     | Student Name (ID)         | Student name and ID. Please click the down arrow to search by either.                                       |
| 2     | Year                      | Academic year. Deselect "Current Year" to select others.                                                    |
| 3     | Date                      | Date range. You may manually enter dates or move the ends of the range.                                     |
| 4     | Current Year              | By default, selected to only display information for current year. Disappears if non-current year selected. |
| 5     | Current Term              | When selected, only information from current term is displayed. Disappears if non-current term selected.    |
| Abse  | ences                     |                                                                                                    |
| 6     | All Absences              | All absences during selected period.                                                                        |
| 7     | Excused Absences          | Excused absences during selected period.                                                                    |
| 8     | Unexcused Absences        | Unexcused absences during selected period.                                                                  |
| Tard  | ies                       |                                                                                                    |
| 9     | All Tardies               | All tardies during selected period.                                                                         |
| 10    | Excused Tardies           | Excused tardies during selected period.                                                                     |
| 11    | Unexcused Tardies         | Unexcused tardies during selected period.                                                                   |
| Incid | lents                     |                                                                                                    |
| 12    | Exclusion Incidents       | Distinct count of incidents where student was excluded.                                                     |
| 13    | Exclusion Days            | Count of exclusion days associated with exclusion incidents.                                                |
| 14    | State Reportable Count    | Distinct count of state reportable incidents where student was excluded.                                    |
| Disci | pline                     |                                                                                                    |
| 15    | Date                      | Incident date.                                                                                              |
| 16    | Behavior Name             | Behavior name.                                                                                              |
| 17    | Action Name               | Name of action taken in response to behavior.                                                               |
| 18    | State Rep.                | Indication of incident being state reportable or not.                                                       |
| 19    | Action Start              | Start date of action taken in response to behavior.                                                         |
| 20    | Exclusion Days            | Count of exclusion days associated with exclusion incident.                                                 |
| Bein  | g On time & In Attendance |                                                                                                    |
| 21    | Excused/Unexcused         | Legend to explain color coding. Only relevant values show. Purple if excused. Orange if unexcused.          |
| 22    | Year                      | Academic year, month, and first date of week.                                                               |
| 23    | Day of Week               | Day of week.                                                                                                |
| 24    | On Time                   | Percentage of academic day to which student arrived on time (hover for course detail).                      |
| 25    | In Attn (Attendance)      | Percentage of academic day for which student was present (hover for course detail).                         |
| 26    | Average                   | Weekly averages for punctuality and attendance (hover for course detail).                                   |
| 27    | Security Note             | Appears on each tab as a reminder. Data is sensitive. Please handle accordingly.                            |
| 28    | Produced by:              | Your name will appear here.                                                                                 |

## **GPA & Courses**

| 0 Stu      | ident Name (ID) 🛛 🥝 Year                                                      | Ierm Type                                                        | Grade Level Range                      | ge                     | Posting Period Name      | e            | 0 Cre               | dit Type             |
|------------|-------------------------------------------------------------------------------|------------------------------------------------------------------|----------------------------------------|------------------------|--------------------------|--------------|---------------------|----------------------|
|            | $\sim$ All $\sim$                                                             | Quarter Semester Summer Trimester                                | Select all K–5 6–8                     | 9–12                   | Select all Interim Final |              | All                 | $\sim$               |
| Grada      | Point Average (GPA)                                                           | Courses By Term                                                  |                                        |                        |                          |              | 25                  |                      |
| - Term Gl  | PA (MS) —Cumulative GPA (MS) — Term GPA (HS) —Cum                             | ulative GPA (HS) Grade School Name Term                          | Credit Type Course Code                | Course Name            | e Teacher Name           | ©<br>Credits | Optimized Optimized | @<br>Grade   Mark    |
| 4          |                                                                               | 11th 2020-21                                                     |                                        |                        |                          | 0.25         | 1                   | (Unknown)   0        |
| 2          |                                                                               | Semester 1                                                       |                                        |                        |                          | 0.50         | 1                   | C-   1.7<br>C-   1.7 |
| 0<br>      | 52 51 52 51 52 51 52 5                                                        | 1 52 51                                                          |                                        |                        |                          | 0.50         | 1                   | C 2                  |
| 201        | 5-16 2016-17 2017-18 2018-19 2                                                | 2019–20 2020                                                     |                                        |                        |                          | 0.50         | ~                   | C-  1.7              |
| _          |                                                                               | 10th 2019–20                                                     |                                        |                        |                          | 0.50         | 1                   | B   3                |
| Grade      | Point Average (GPA) By Credit Type                                            | Semester 1                                                       |                                        |                        |                          | 0.50         | 1                   | B   3                |
| -CTE       | (Unspecified)                                                                 |                                                                  |                                        |                        |                          | 0.50         | ~                   | A 4                  |
| -English/  | LA 3                                                                          |                                                                  |                                        |                        |                          | 0.50         | 1                   | C- 1.7               |
| -Fine Art  | s 2 2 1                                                                       |                                                                  |                                        |                        |                          | 0.50         | 1                   | B   3                |
| -Math      | Education                                                                     | 2019–20<br>Semester 2                                            |                                        |                        |                          | 0.25         | ~                   | A   4<br>A   4       |
| -Science   |                                                                               |                                                                  |                                        |                        |                          | 0.50         | 1                   | A   4                |
| -Social St | tudies 51 52 51 52 51 52 51 5                                                 | 2 51 52 51                                                       |                                        |                        |                          | 0.50         | 1                   | A   4                |
| -World L   | anguage 2015–16 2016–17 2017–18 2018–1                                        | 9 2019–20 20                                                     |                                        |                        |                          | 0.50         | ~                   | A   4<br>A   4       |
| 00 Co      | 1 CTE D+                                                                      | ade Mark 9th 2018–19<br>113 Semester 1                           |                                        |                        |                          | 0.50         | 1                   | D+   1.3             |
| -          | 3 Elective (Unspecified) E   (                                                | 0.67                                                             |                                        |                        |                          | 0.50         | ~                   | A-   3.7             |
|            | 3 Fine Arts C-                                                                | 1.95                                                             |                                        |                        |                          | 0.50         | 1                   | B   3<br>A   4       |
| - 1        | 11         Math         B+             4         Physical Education         A | 3.31                                                             |                                        |                        |                          | 0.50         | 1                   | B 3                  |
|            | 11 Science B-1                                                                | 2018-19                                                          |                                        |                        |                          | 0.30         | ~                   | P -                  |
|            | 6 World Language C   2                                                        | 2.21 Semester 2                                                  |                                        |                        |                          | 0.50         | 1                   | C+   2.3<br>B-   2.7 |
| Do not p   | print the dashboard unless you can ensure it is kept in a                     | a secure location. Discard in a secure recycling location if pri | nted. Do not simply place the report i | in the general recycli | ng bin. 🚳 Produced by:   |              | _                   |                      |
| #          | Filter / Field                                                                |                                                                  | Deta                                   | ail                    |                          |              |                     |                      |
| Gen        | eral                                                                          |                                                                  |                                        |                        | -                        |              |                     |                      |
| 1          | Student Name (ID)                                                             | Student name and ID. Please clic                                 | k the down arrow to s                  | search by eit          | her.                     |              |                     |                      |
| 2          | Year<br>Torm Type                                                             | Academic year.                                                   | ou may change this to                  | Quarter Su             | mmor or Trimostor        |              |                     |                      |
| 3<br>4     | Grade Level Range                                                             | By default, all included. You may                                | select K = 5 6 = 8 or                  | 9 – 12                 | initier, or trimester    |              |                     |                      |
| 5          | Posting Period Name                                                           | By default, all included. You may                                | select Interim or Fina                 | l. Only relev          | ant values will show     | <i>.</i>     |                     |                      |
| 6          | Credit Type                                                                   | By default, all included. You may                                | select CTE, Elective (L                | Jnspecified)           | , English/LA, Fine Ar    | ts, Ma       | ath, Pl             | nysical              |
|            |                                                                               | Education, Science, Social Studie                                | s, or World Language.                  |                        |                          |              |                     |                      |
| Grad       | le Point Average (GPA)                                                        | 1                                                                |                                        |                        |                          |              |                     |                      |
| 7          | Grade Point Average (GPA):                                                    | Term and cumulative middle sch                                   | ool GPAs shown in lig                  | ht and dark            | purple, respectively.    |              |                     |                      |
| Q          | Grade Point Average (GPA):                                                    | Term and cumulative high schoo                                   | GPAs shown in light                    | and dark rec           | respectively             |              |                     |                      |
| 0          | High School                                                                   |                                                                  | I OFAS SHOWIT IN light 6               |                        | , respectively.          |              |                     |                      |
| Grad       | le Point Average (GPA) By Cred                                                | it Type                                                          |                                        |                        |                          |              |                     |                      |
| 9          | Grade Point Average (GPA)                                                     | Grade point averages broken out                                  | t by credit type.                      |                        |                          |              |                     |                      |
|            | By Credit Type                                                                |                                                                  |                                        |                        |                          |              |                     |                      |
| 10         | Course Count                                                                  | Count of courses by credit type f                                | or selected period (all                | available by           | / default).              |              |                     |                      |
| 11         | Average Grade   Mark                                                          | Average grade and mark by cred                                   | it type for selected pe                | riod (all avai         | ilable by default)       |              |                     |                      |
| Cour       | rses By Term                                                                  | Average grade and mark by cred                                   | it type for selected pe                |                        | nable by default).       |              |                     |                      |
| 13         | Grade                                                                         | Grade.                                                           |                                        |                        |                          |              |                     |                      |
| 14         | School Name                                                                   | School name.                                                     |                                        |                        |                          |              |                     |                      |
| 15         | Term                                                                          | Term.                                                            |                                        |                        |                          |              |                     |                      |
| 16         | Credit Type                                                                   | Credit type.                                                     |                                        |                        |                          |              |                     |                      |
| 17         | Course Code                                                                   | Course code.                                                     |                                        |                        |                          |              |                     |                      |
| 18         | Course Name                                                                   | Course name.                                                     |                                        |                        |                          |              |                     |                      |
| 20         |                                                                               | Credits attempted                                                |                                        |                        |                          |              |                     |                      |
| 21         | Earned                                                                        | Credits earned. Check if earned                                  | X if not earned Blank                  | if not applic          | able.                    |              |                     |                      |
| 22         | Grade   Mark                                                                  | Grade and mark.                                                  |                                        |                        |                          |              |                     |                      |
| 23         | Security Note                                                                 | Appears on each tab as a remind                                  | ler. Data is sensitive. P              | lease handle           | e accordingly.           |              |                     |                      |
| 24         | Produced by:                                                                  | Your name will appear here.                                      |                                        |                        |                          |              |                     |                      |

### Standardized Assessments

| 0 Stu   | dent Name  | e (ID)      | 2 Year      | •                  |       |                 |                  |
|---------|------------|-------------|-------------|--------------------|-------|-----------------|------------------|
|         |            | $\sim$      | All 🗸       | Current Ye         | ar    |                 |                  |
| Smarte  | r Balanced | Assessme    | ent (SBA)   | Mathematics        | Re    | ading/ELA       | Science          |
| Year    | Grade      | Subject     | Test Season | Proficiency (Code) | Score | Difference from | District Average |
| 2018-19 | 6th grade  | Mathematics | Spring 2019 | Below (L2)         | 2,522 |                 | -37              |
|         |            | Reading/ELA | Spring 2019 | Below (L2)         | 2,497 |                 | -59              |
| 2017-18 | 5th grade  | Mathematics | Spring 2018 | Below (L2)         | 2,457 |                 | -72              |
|         |            | Reading/ELA | Spring 2018 | Well Below (L1)    | 2,392 |                 | -141             |
|         |            | Science     | Spring 2018 | Well Below (L1)    | 562   |                 | -162             |
| 2016-17 | 4th grade  | Mathematics | Spring 2017 | Below (L2)         | 2,453 |                 | -44              |
|         |            | Reading/ELA | Spring 2017 | Well Below (L1)    | 2,404 |                 | -80              |
| 2015-16 | 3rd grade  | Mathematics | Spring 2016 | Below (L2)         | 2,423 |                 | -33              |
|         |            | Reading/ELA | Spring 2016 | Well Below (L1)    | 2,364 |                 | -83              |

| ¥ear    | Grade     | Test Season                    | 89<br>Proficiency (Level) | IRL | 23<br>Difference from District Average |
|---------|-----------|--------------------------------|---------------------------|-----|----------------------------------------|
| 2018-19 | 6th grade | Baseline 2018–19               | Approaching (FP2)         | т   |                                        |
| 2017-18 | 5th grade | Progress Monitoring #1 2017–18 | Not Meeting (FP1)         | 0   | -                                      |
|         |           | End of Year 2017–18            | Approaching (FP2)         | т   |                                        |

| Washii  |           | ndergarten Inventory | y of Skills (WaKIDS) | Score | Difference from District Average |
|---------|-----------|----------------------|----------------------|-------|----------------------------------|
| 2012_13 | Fall 2012 | Cognitive            | Ves (Blue)           | 616   | _19                              |
| 2012-15 | 1011 2012 | Lessures             |                      | 567   | -13                              |
|         |           | Language             | No (Green)           | 567   | -59                              |
|         |           | Literacy             | No (Green)           | 539   | -102                             |
|         |           | Mathematics          | No (Green)           | 570   | -78                              |
|         |           | Physical             | Yes (Purple)         | 656   | 35                               |
|         |           | Social-Emotional     | Yes (Purple)         | 653   | 11                               |

| Measu   | res of Aca | ademic Prog | gress (MAP  | ) 😰 🚬 Math  | ematics | Reading                          |
|---------|------------|-------------|-------------|-------------|---------|----------------------------------|
| Year    | Grade      | Subject     | Test Season | Proficiency | RIT     | Difference from District Average |
| 2019–20 | 7th grade  | Mathematics | Fall 2019   | Not Met     | 221     | -4                               |
|         |            |             | Winter 2020 | Not Met     | 220     | 2                                |
|         |            | Reading     | Fall 2019   | _           | 228     | 10                               |
|         |            |             | Winter 2020 | Not Met     | 223     | 4                                |
| 2018-19 | 6th grade  | Mathematics | Fall 2018   | Met         | 215     | -7                               |
|         |            |             | Winter 2019 | Not Met     | 217     | 2                                |
|         |            |             | Spring 2019 | Met         | 226     | -3                               |
| 2017–18 | 5th grade  | Mathematics | Fall 2017   | Not Met     | 206     | -1                               |
|         |            |             | Winter 2018 | Met         | 215     | 2                                |
|         |            |             | Spring 2018 | Not Met     | 217     | 0                                |
| 2016-17 | 4th grade  | Mathematics | Fall 2016   | Met         | 205     | 6                                |
|         |            |             | Spring 2017 | Not Met     | 209     | -2                               |

| 8–19 6th                                                                  | n grade | Mathematics | Winter 2020<br>Fall 2018<br>Winter 2019 | Not Met<br>Met<br>Not Met | 223<br>215<br>217 | - 52 | 4<br>-7<br>2 | English            | Languag                | e Proficiency Assessm | ent (ELPA)                           |                | Difference from District Average |   |
|---------------------------------------------------------------------------|---------|-------------|-----------------------------------------|---------------------------|-------------------|------|--------------|--------------------|------------------------|-----------------------|--------------------------------------|----------------|----------------------------------|---|
| 7.40 5-1                                                                  |         |             | Spring 2019                             | Met                       | 226               |      | -3           | 2018-19            | 6th grade              | ELPA21                | Proficient (P3)                      | 5,905          | 532                              |   |
| 7–18 Stn                                                                  | n grade | Mathematics | Winter 2018                             | Met                       | 206               | - N. | -1<br>2      | 2017–18<br>2016–17 | 5th grade<br>4th grade | ELPA21<br>ELPA21      | Progressing (P2)<br>Progressing (P2) | 5,865<br>5,301 | -31                              | ł |
| 6–17 4th                                                                  | n grade | Mathematics | Spring 2018<br>Fall 2016                | Not Met<br>Met            | 217<br>205        |      | 0<br>6 v     | 2015-16            | 3rd grade              | ELPA21                | Progressing (P2)                     | 5,717          | 127                              | ~ |
| soring 2017 Not Met 209 -2 2014-13 2nd glade WELFA Advanced (F3) 470 - 10 |         |             |                                         |                           |                   |      |              |                    |                        |                       |                                      |                |                                  |   |

| #    | Filter / Field                             | Detail                                                                                         |  |  |  |  |  |  |  |
|------|--------------------------------------------|------------------------------------------------------------------------------------------------|--|--|--|--|--|--|--|
| Gen  | General                                    |                                                                                                |  |  |  |  |  |  |  |
| 1    | Student Name (ID)                          | Student name and ID. Please click the down arrow to search by either.                          |  |  |  |  |  |  |  |
| 2    | Year                                       | Academic year. Deselect "Current Year" to select others.                                       |  |  |  |  |  |  |  |
| 3    | Current Year                               | When selected, only information from current year is displayed. Disappears if non-current year |  |  |  |  |  |  |  |
|      |                                            | selected.                                                                                      |  |  |  |  |  |  |  |
| Sma  | rter Balanced Assessment (SBA)             |                                                                                                |  |  |  |  |  |  |  |
| 4    | Subject                                    | By default, all included. You may select Mathematics, Reading/ELA, or Science.                 |  |  |  |  |  |  |  |
| 5    | Year                                       | Academic year.                                                                                 |  |  |  |  |  |  |  |
| 6    | Grade                                      | Grade.                                                                                         |  |  |  |  |  |  |  |
| 7    | Subject                                    | Academic subject.                                                                              |  |  |  |  |  |  |  |
| 8    | Test Season                                | Test Season.                                                                                   |  |  |  |  |  |  |  |
| 9    | Proficiency (Code)                         | Proficiency and associated code.                                                               |  |  |  |  |  |  |  |
| 10   | Score                                      | Score.                                                                                         |  |  |  |  |  |  |  |
| 11   | Difference from District Average           | Score minus district average for assessment.                                                   |  |  |  |  |  |  |  |
| Mea  | sures of Academic Progress (MAP)           |                                                                                                |  |  |  |  |  |  |  |
| 12   | Subject                                    | By default, all included. You may select Mathematics or Reading/ELA.                           |  |  |  |  |  |  |  |
| 13   | Year                                       | Academic year.                                                                                 |  |  |  |  |  |  |  |
| 14   | Grade                                      | Grade.                                                                                         |  |  |  |  |  |  |  |
| 15   | Subject                                    | Academic subject.                                                                              |  |  |  |  |  |  |  |
| 16   | Test Season                                | Test Season.                                                                                   |  |  |  |  |  |  |  |
| 17   | Proficiency                                | Proficiency.                                                                                   |  |  |  |  |  |  |  |
| 18   | RIT                                        | Rasch Unit.                                                                                    |  |  |  |  |  |  |  |
| 19   | Difference from District Average           | Rasch Unit minus district average for assessment.                                              |  |  |  |  |  |  |  |
| Four | ntas & Pinnell (F&P)                       |                                                                                                |  |  |  |  |  |  |  |
| 20   | Year                                       | Academic year.                                                                                 |  |  |  |  |  |  |  |
| 21   | Grade                                      | Grade.                                                                                         |  |  |  |  |  |  |  |
| 22   | Test Season                                | Test Season.                                                                                   |  |  |  |  |  |  |  |
| 23   | Proficiency (Level)                        | Proficiency and associated level.                                                              |  |  |  |  |  |  |  |
| 24   | IRL                                        | Independent Reading Level.                                                                     |  |  |  |  |  |  |  |
| 25   | Difference from District Average           | Independent Reading Level minus district average.                                              |  |  |  |  |  |  |  |
| Was  | hington Kindergarten Inventory of Skills ( | WaKIDS)                                                                                        |  |  |  |  |  |  |  |
| 26   | Year                                       | Academic year.                                                                                 |  |  |  |  |  |  |  |

| 27   | Test Season                               | Test Season.                                                                     |
|------|-------------------------------------------|----------------------------------------------------------------------------------|
| 28   | Domain                                    | Domain.                                                                          |
| 29   | Domain Ready (Band)                       | Domain ready status with associated band.                                        |
| 30   | Score                                     | Domain score.                                                                    |
| 31   | Difference from District Average          | Domain score minus district average.                                             |
| Engl | ish Language Proficiency Assessment (ELPA |                                                                                  |
| 32   | Year                                      | Academic year.                                                                   |
| 33   | Grade                                     | Grade.                                                                           |
| 34   | Test Name                                 | Test name.                                                                       |
| 35   | Proficiency (Level)                       | Proficiency and associated level.                                                |
| 36   | Score                                     | Score.                                                                           |
| 37   | Difference from District Average          | Score minus district average for assessment.                                     |
| Gen  | eral                                      |                                                                                  |
| 38   | Security Note                             | Appears on each tab as a reminder. Data is sensitive. Please handle accordingly. |
| 39   | Produced by:                              | Your name will appear here.                                                      |

### **Course Detail**

| Student Name (ID) |                              | Ø Year 8 E Current Year                     | rrent Year 6 Term Type                                                                                    |           |                 | Assignment Status |                        |                  |                      | ØMiss      | Missing Assignments |         |         |  |
|-------------------|------------------------------|---------------------------------------------|----------------------------------------------------------------------------------------------------|-----------|-----------------|-------------------|------------------------|------------------|----------------------|------------|---------------------|---------|---------|--|
|                   | ~                            | All 🗸 🖉 🗌 Current Term                      | Select all Q                                                                                              | Juarter   | Semester        | Trimester         | Select all             | Graded           | Ungraded             | Select all | Missing             | Not     | Missing |  |
| Term 1            | Course Assignment            | s & Assessments                             | •                                                                                                    | •         | •               | Term 2 Cou        | ırse Assignme          | nts & Asse       | essments 🙆           |            |                     |         |         |  |
| Cou               | se Category                  | Gradebook Item                              | Due Date                                                                                                  | Score     | Score % ^       | Course            | Category               |                  | Gradebook Item       |            | Due Date            | Score   | Score % |  |
|                   | Classwork                    |                                             | 10/16/20                                                                                                  | 10 / 10   | 100.0%          | Ξ                 | Homework               |                  |                      |            | 2/5/21              | / 8     |         |  |
|                   |                              |                                             | 11/16/20                                                                                                  | 10 / 10   | 100.0%          |                   |                        |                  |                      |            |                     |         |         |  |
|                   |                              |                                             | 12/4/20                                                                                                   | 10 / 10   | 100.0%          |                   |                        |                  |                      |            |                     |         |         |  |
|                   |                              |                                             | 9/23/20                                                                                                   | 10 / 10   | 100.0%          |                   | Classwork              |                  |                      |            | 2/21/21             | 10 / 10 | 100.0%  |  |
|                   |                              |                                             | 10/27/20                                                                                                  | 10 / 10   | 100.0%          |                   |                        |                  |                      |            |                     |         |         |  |
|                   |                              |                                             | 11/20/20                                                                                                  | 10/10     | 100.0%          |                   |                        |                  |                      |            |                     |         |         |  |
|                   |                              |                                             | 1/12/21                                                                                                   | 10 / 10   | 100.0%          |                   | Classwork              |                  |                      |            | 2/5/21              | 1/2     | 50.0%   |  |
|                   |                              |                                             | 10/8/20                                                                                                   | 8/10      |                 |                   |                        |                  |                      |            | 2/25/21             | /2      |         |  |
|                   |                              |                                             | 12/15/20                                                                                                  | 10 / 10   | 100.0%          |                   |                        |                  |                      |            | 2/5/21              | 1/2     | 50.0%   |  |
|                   |                              |                                             | 9/20/20                                                                                                   | 10 / 10   | 100.0%          |                   |                        |                  |                      |            | 2/9/21              | 1/2     | 50.0%   |  |
|                   | Project                      |                                             | 10/30/20                                                                                                  | 36 / 40   | 90.0%           |                   |                        |                  |                      |            | 2/12/21             | 1/2     | 50.0%   |  |
|                   |                              |                                             | 12/18/20                                                                                                  | 10 / 20   | 50.0%           |                   | 🖂 Quiz                 |                  |                      |            | 2/12/21             | 10 / 10 | 100.0%  |  |
|                   |                              |                                             | 10/15/20                                                                                                  | 20 / 20   | 100.0%          |                   | E Formative            |                  |                      |            | 2/5/21              | 10 / 10 | 100.0%  |  |
|                   |                              |                                             | 1/10/21                                                                                                   | 16 / 20   |                 |                   |                        |                  |                      |            | 2/12/21             | 5/10    | 50.0%   |  |
|                   |                              |                                             | 1/17/21                                                                                                   | 16 / 20   | 80.0%           |                   |                        |                  |                      |            |                     |         |         |  |
|                   |                              |                                             | 1/24/21                                                                                                   | 18 / 20   | 90.0%           |                   | Classwork              |                  |                      |            | 2/5/21              | 5/5     | 100.0%  |  |
|                   |                              |                                             | 12/11/20                                                                                                  | 10 / 20   | 50.0%           |                   |                        |                  |                      |            | 2/9/21              | 0/5     | 0.0%    |  |
|                   | 🖃 Quiz                       |                                             | 1/7/21                                                                                                    | 10 / 10   | 100.0%          |                   |                        |                  |                      |            | 2/26/21             | 0/5     | 0.0%    |  |
|                   |                              |                                             | 1/14/21                                                                                                   | 10 / 10   | 100.0%          |                   | Homework               |                  |                      |            | 2/7/21              | 5/10    | 50.0%   |  |
|                   |                              |                                             | 1/21/21                                                                                                   | 10 / 10   | 100.0%          |                   |                        |                  |                      |            | 2/7/21              | 10 / 10 | 100.0%  |  |
| Ξ                 | Classwork                    |                                             | 9/25/20                                                                                                   | 10 / 10   | 100.0%          |                   |                        |                  |                      |            | 2/7/21              | 10 / 10 | 100.0%  |  |
|                   |                              |                                             | 12/6/20                                                                                                   | 40 / 40   | 100.0%          |                   |                        |                  |                      |            | 2/7/21              | 10 / 10 | 100.0%  |  |
|                   |                              |                                             | 1/24/21                                                                                                   | 40 / 40   | 100.0%          |                   |                        |                  |                      |            | 2/12/21             | 12 / 15 | 80.0%   |  |
|                   |                              |                                             | 12/20/20                                                                                                  | 40 / 40   | 100.0%          |                   |                        |                  |                      |            | 2/28/21             | 5/10    | 50.0%   |  |
|                   |                              |                                             | 9/11/20                                                                                                   | 10 / 10   | 100.0% ¥        |                   | participation          |                  |                      |            | 2/2/21              | /5      |         |  |
| 15                |                              |                                             | *****                                                                                                    |           | 100.001         |                   |                        |                  |                      |            |                     |         |         |  |
| Do not pr         | int the dashboard unless you | can ensure it is kept in a secure location. | Discard in a secure rec                                                                                   | ycling lo | cation if print | ed. Do not simply | place the report in th | ne general recyc | cling bin. 🛛 🚳 Produ | uced by:   | 1.000               |         |         |  |
| #                 | Filter /                     | Field                                       |                                                                                                    |           |                 |                   | Detai                  | 1                |                      |            |                     |         |         |  |
| 1                 | Student Name (               | ID) Studer                                  | nt name and I                                                                                             | D. Ple    | ease clic       | k the dowr        | n arrow to se          | earch by         | either.              |            |                     |         |         |  |
| 2                 | Year                         | Acader                                      | mic year. Des                                                                                             | elect     | "Currer         | it Year" to       | select other           | s.               |                      |            |                     |         |         |  |
| 3                 | Current Year                 | Bv defa                                     | ault. selected                                                                                            | to or     | nlv displ       | av informa        | tion for curr          | ent vear         | . Disappears i       | f non-ci   | urrent ve           | ar sel  | ected.  |  |
| -                 |                              | Jy den                                      | , dendit, selected to only display mornitation for current year. Disuppears in non-current year selected. |           |                 |                   |                        |                  |                      |            |                     |         |         |  |

| ~                                       | Teal Academic year. Deselect Current real to select others. |                                                                                                    |  |  |  |  |
|-----------------------------------------|-------------------------------------------------------------|----------------------------------------------------------------------------------------------------|--|--|--|--|
| 3                                       | Current Year                                                | By default, selected to only display information for current year. Disappears if non-current year selected. |  |  |  |  |
| 4                                       | Current Term                                                | When selected, only informed from current term is displayed. Disappears if non-current term selected.       |  |  |  |  |
| 5                                       | Term Type                                                   | By Default, Semester selected. You may change this to Quarter or Trimester.                                 |  |  |  |  |
| 6                                       | Assignment Status                                           | By default, all statuses are included. You may select Graded or Ungraded.                                   |  |  |  |  |
| 7                                       | Missing Assignments                                         | Be default, all assignments are included. You may select Missing or Not Missing.                            |  |  |  |  |
| Term 1 Course Assignments & Assessments |                                                             |                                                                                                    |  |  |  |  |
| 8                                       | Course                                                      | Year and course title                                                                                       |  |  |  |  |
| 9                                       | Category                                                    | Assignment Category:                                                                                        |  |  |  |  |
| 10                                      | Gradebook Item                                              | Name of gradebook item.                                                                                     |  |  |  |  |
| 11                                      | Due Date                                                    | Due date for gradebook item. Date is red if item is missing (due date has passed, assignment was graded,    |  |  |  |  |
|                                         |                                                             | and student received a zero).                                                                               |  |  |  |  |
| 12                                      | Score                                                       | Assignment score shown as fraction of points earned divided by points possible.                             |  |  |  |  |
| 13                                      | Score %                                                     | Assignment score shown as percentage.                                                                       |  |  |  |  |
| Tern                                    | n 2 Course Assignments & Assess                             | ments                                                                                                    |  |  |  |  |
| 14                                      | Identical Fields                                            | Fields are identical to Term 1 but restricted to Term 2.                                                    |  |  |  |  |
| Gen                                     | eral                                                        |                                                                                                    |  |  |  |  |
| 15                                      | Security Note                                               | Appears on each tab as a reminder. Data is sensitive. Please handle accordingly.                            |  |  |  |  |
| 16                                      | Produced by:                                                | Your name will appear here.                                                                                 |  |  |  |  |

### **Student Detail**

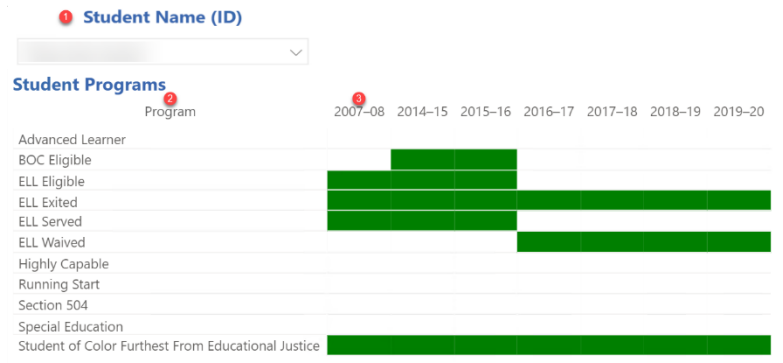

### **Enrollment History**

| Year    | Grade        | 6<br>Start Date | End Date | School | Entry Type | Enrollment Status | Exit Reason                                                            |
|---------|--------------|-----------------|----------|--------|------------|-------------------|------------------------------------------------------------------------|
| 019-20  | 12th grade   | 9/4/19          | 09/17/19 |        | Attending  | Withdrawn         | Confirmed transfer out of the school within distrie                    |
|         |              | 9/19/19         | 10/22/19 |        | Attending  | Withdrawn         | Confirmed transfer out of the school within distrie                    |
|         |              | 10/24/19        | 06/19/20 |        | Attending  | Withdrawn         | Graduated with regular High School Diploma                             |
| 2018-19 | 11th grade   | 9/5/18          | 12/05/18 |        | Attending  | Withdrawn         | Confirmed transfer out of the school within distri                     |
|         |              | 12/7/18         | 06/10/19 |        | Attending  | Withdrawn         | Confirmed transfer out of the school within distrie                    |
|         |              | 6/11/19         | 07/05/19 |        | Attending  | Withdrawn         | Enrolled Next Year at same school                                      |
| 2017-18 | 10th grade   | 9/6/17          | 02/08/18 |        | Attending  | Withdrawn         | Confirmed transfer out of the school within distrie                    |
|         |              | 2/9/18          | 07/06/18 |        | Attending  | Withdrawn         | Confirmed transfer out of the school within distrie                    |
| 2016-17 | 9th grade    | 9/7/16          | 02/28/17 |        | Attending  | Withdrawn         | Confirmed transfer out of the school within distri                     |
|         |              | 3/1/17          | 04/09/17 |        | Attending  | Withdrawn         | Unknown                                                                |
| 2015-16 | 8th grade    | 9/17/15         | 07/08/16 |        | Attending  | Withdrawn         | Confirmed transfer out of the school within distri                     |
| 2014-15 | 7th grade    | 9/3/14          | 07/17/15 |        | Attending  | Withdrawn         | Enrolled Next Year at same school                                      |
| 2007–08 | Kindergarten | 9/5/07          | 06/16/08 |        | Attending  | Withdrawn         | Confirmed transfer to another school district with<br>Washington State |

# <sup>12</sup>Do not print the dashboard unless you can ensure it is kept in a secure location. Discard in a secure recycling location if printed. Do not simply place the report in the general recycling bin. <sup>10</sup> Produced by:

| #       | Filter / Field    | Detail                                                                           |  |  |  |  |  |
|---------|-------------------|----------------------------------------------------------------------------------|--|--|--|--|--|
| General |                   |                                                                                  |  |  |  |  |  |
| 1       | Student Name (ID) | Student name and ID. Please click the down arrow to search by either.            |  |  |  |  |  |
| Stud    | ent Programs      |                                                                                  |  |  |  |  |  |
| 2       | Program           | Student program.                                                                 |  |  |  |  |  |
| 3       | Year              | Academic year.                                                                   |  |  |  |  |  |
| Enro    | llment History    |                                                                                  |  |  |  |  |  |
| 4       | Year              | Academic year.                                                                   |  |  |  |  |  |
| 5       | Grade             | Grade.                                                                           |  |  |  |  |  |
| 6       | Start Date        | Start date of enrollment segment.                                                |  |  |  |  |  |
| 7       | End Date          | End date of enrollment segment.                                                  |  |  |  |  |  |
| 8       | School            | School name.                                                                     |  |  |  |  |  |
| 9       | Entry Type        | Type of entry.                                                                   |  |  |  |  |  |
| 10      | Enrollment Status | Status of enrollment.                                                            |  |  |  |  |  |
| 11      | Exit Reason       | Reason for exit.                                                                 |  |  |  |  |  |
| Gen     | eral              |                                                                                  |  |  |  |  |  |
| 12      | Security Note     | Appears on each tab as a reminder. Data is sensitive. Please handle accordingly. |  |  |  |  |  |
| 13      | Produced by:      | Your name will appear here.                                                      |  |  |  |  |  |

| Vly Student | ts<br>De    | Oschool Name    | <b>o</b> Grade | Attribute Group |               | Attribute                    |                    | Ostudent Name (ID)    |                        | <b>2020-21</b>           | rrent Term           |  |
|-------------|-------------|-----------------|----------------|-----------------|---------------|------------------------------|--------------------|-----------------------|------------------------|--------------------------|----------------------|--|
| All         | $\sim$      | $\sim$          | ∽ × All St     | udents          | $\sim$        | All                          | $\sim$             | All                   | ~ @                    | Semester 1               | Semester 2           |  |
| 5chool Name | 12<br>Grade | 13<br>Attribute | 5tudent Name   | 10<br>Term GPA  | 6<br>Cum. GPA | 00<br>Term to Cum. GPA Diff. | 0<br>Punctuality % | 19<br>Attendance Rate | 80<br>Missing Assignme | ents Exclusion Incidents | 20<br>Exclusion Days |  |
| Ξ           | Ξ           | All Students    |                | 2.95            | 2.04          | 0.11                         | 100.070            | 00.770                | -                      |                          |                      |  |
|             |             |                 |                | 2.23            | 3.19          | -0.96                        | 100.0%             | 98.5%                 | 0                      |                          |                      |  |
|             |             |                 |                | 3.95            | 3.91          | 0.04                         | 100.0%             | 99.6%                 | 0                      |                          |                      |  |
|             |             |                 |                | 4.00            | 2.09          | -0.30                        | 100.0%             | 90.2%                 | 3                      |                          |                      |  |
|             |             |                 |                | 4.00            | 4.00          | 0.02                         | 100.0%             | 97.7%                 | 1                      |                          |                      |  |
|             |             |                 |                | 1.97            | 2.92          | -0.96                        | 100.0%             | 72.3%                 | 29                     |                          |                      |  |
|             |             |                 |                | 3.78            | 3.78          | 0.00                         | 100.0%             | 98.9%                 | 3                      |                          |                      |  |
|             |             |                 |                | 4.00            | 3.47          | 0.53                         | 100.0%             | 97.0%                 | 0                      |                          |                      |  |
|             |             |                 |                | 2.13            | 2.79          | -0.66                        | 100.0%             | 81.4%                 | 20                     |                          |                      |  |
|             |             |                 |                | 3.67            | 3.83          | -0.17                        | 100.0%             | 98.9%                 | 1                      |                          |                      |  |
|             |             |                 |                | 3.88            | 3.89          | -0.01                        | 100.0%             | 98.1%                 | 1                      |                          |                      |  |
|             |             |                 |                | 3.05            | 3.54          | -0.49                        | 100.0%             | 98.7%                 | 1                      |                          |                      |  |
|             |             |                 |                | 3.83            | 3.91          | -0.08                        | 100.0%             | 99.2%                 | 0                      |                          |                      |  |
|             |             |                 |                | 3.13            | 3.09          | 0.04                         | 100.0%             | 100.0%                | 0                      |                          |                      |  |
|             |             |                 |                | 4.00            | 4.00          | 0.00                         | 100.0%             | 99.2%                 | 0                      |                          |                      |  |
|             |             |                 |                | 4.00            | 3.85          | 0.15                         | 100.0%             | 98.9%                 | 0                      |                          |                      |  |
|             |             |                 |                | 3.78            | 3.93          | -0.15                        | 100.0%             | 95.8%                 | 0                      |                          |                      |  |
|             |             |                 |                | 1.97            | 2.73          | -0.76                        | 100.0%             | 99.6%                 | 0                      |                          |                      |  |
|             |             |                 |                | 1.75            | 2.86          | -1.11                        | 100.0%             | 87.3%                 | 7                      |                          |                      |  |
|             |             |                 |                | 3.95            | 3.98          | -0.03                        | 100.0%             | 99.2%                 | 0                      |                          |                      |  |
|             |             |                 |                | 2.30            | 3.12          | -0.82                        | 100.0%             | 92.6%                 | 1                      |                          |                      |  |
|             |             |                 |                | 4.00            | 4.00          | 0.00                         | 100.0%             | 100.0%                | 0                      |                          |                      |  |
|             |             |                 |                | 3.08            | 3.10          | -0.02                        | 100.0%             | 99.2%                 | 3                      |                          |                      |  |
|             |             |                 |                | 2.02            | 2.74          | -0.73                        | 100.0%             | 97.0%                 | 9                      |                          |                      |  |
|             |             |                 |                | 4.00            | 4.00          | 0.00                         | 100.0%             | 99.2%                 | 0                      |                          |                      |  |
|             |             |                 |                | 3.83            | 3.83          | 0.01                         | 100.0%             | 100.0%                | 0                      |                          |                      |  |

# Do not print the dashboard unless you can ensure it is kept in a secure location. Discard in a secure recycling location if printed. Do not simply place the report in the general recycling bin. OProduced by:

| #   | Filter / Field      | Detail                                                                                                    |
|-----|---------------------|----------------------------------------------------------------------------------------------------|
| Gen | eral                |                                                                                                    |
| 1   | School Type         | School type.                                                                                                    |
| 2   | School Name         | School name.                                                                                                    |
| 3   | Grade               | Grade.                                                                                                    |
| 4   | Attribute Group     | Attribute group. By default, All Students included. You may select 504 Plan, Advanced Learning Eligibility,<br>African-American Males, English Language Learner Status, Free/Reduced Lunch, Gender, Home Language<br>Group, Homeless, Primary Language Group, Race/Ethnicity, Special Education, Students of Color FFEJ (furthest<br>from educational justice). |
| 5   | Attribute           | Attribute within group. By default, all included for selected attribute group. You may make specific selections based on your chosen attribute group.                                                                                                    |
| 6   | Student Name (ID)   | Student name and ID. Please click the down arrow to search by either.                                                                                                    |
| 7   | Current Year        | Current academic year.                                                                                                    |
| 8   | Current Term        | By default, selected to only display information for current term. Disappears if non-current term selected.                                                                                                    |
| 9   | Reset               | Clears all selections and resets tab to default.                                                                                                    |
| 10  | Semester            | By default, current term selected. Deselect "Current Term" to select others.                                                                                                    |
| 11  | School Name         | School name.                                                                                                    |
| 12  | Grade               | Grade.                                                                                                    |
| 13  | Attribute           | Selected attribute group and attribute.                                                                                                    |
| 14  | Student Name        | Student name.                                                                                                    |
| 15  | Term GPA            | Term GPA (high school only).                                                                                                    |
| 16  | Cum. GPA            | Cumulative GPA (high school only).                                                                                                    |
| 17  | Term to Cum. Diff.  | Term GPA minus cumulative GPA.                                                                                                    |
| 18  | Punctuality %       | Average punctuality % for selected period.                                                                                                    |
| 19  | Attendance Rate     | Average attendance rate for selected period.                                                                                                    |
| 20  | Missing Assignments | Count of missing assignments for selected term.                                                                                                    |
| 21  | Exclusion Incidents | Distinct count of incidents where student was excluded. Blank if not applicable.                                                                                                    |
| 22  | Exclusion Days      | Count of exclusion days associated with exclusion incidents. Blank if not applicable.                                                                                                    |
| 23  | Security Note       | Appears on each tab as a reminder. Data is sensitive. Please handle accordingly.                                                                                                    |
| 24  | Produced by:        | Your name will appear here.                                                                                                    |